## **ATTENTION: PTA PLAYERS**

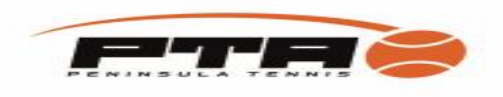

The PTA **require** ALL players to join Tennis Vic and have a login so that they can check their results, draws, progress etc.

This also then gives all players a ranking which assists the PTA in grading of players and teams into their correct sections.

## **SETUP NEW LOGIN MATCH CENTRE:**

Step 1 Go to matchcentre.tennis.com.au

Step 2 Click on Register

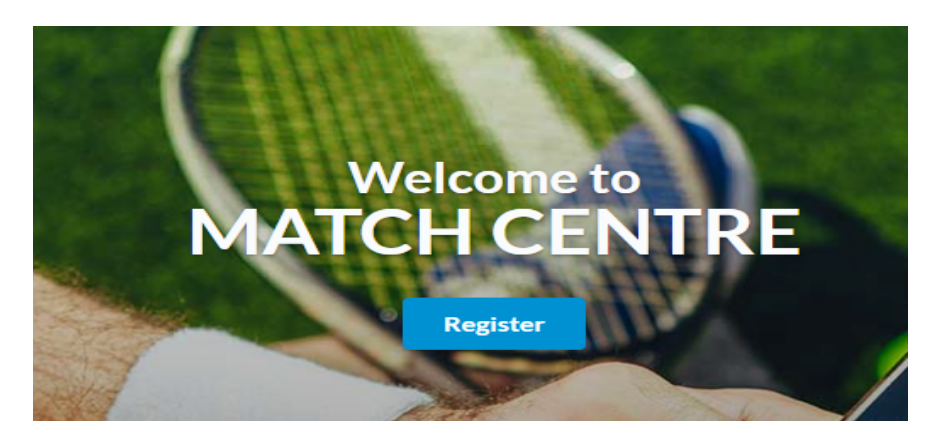

Step 3

Click on JOIN HERE at the bottom of pic.

| LOG IN T             | O TENNIS.                        |
|----------------------|----------------------------------|
| Log In with Facebook | $s^+$ Log In with Google+        |
|                      |                                  |
|                      |                                  |
|                      |                                  |
| LOG                  |                                  |
| Remember me          | I forgot my password or username |
| Don't have an        | account? JOIN HERE               |

Step 3

Select a Join Option

- Facebook
- Google+
- Email
- Under 15? Click on JOIN HERE

| G     | ET COURT UP.                                                                                               |
|-------|----------------------------------------------------------------------------------------------------|
|       | Join with Facebook                                                                                         |
|       | $g^+$ Join with Google+                                                                                    |
|       | Join with Email                                                                                            |
| By si | Under 15? JOIN HERE<br>gning up, you agree to our Terms of Use, Privacy Policy<br>and Collection Statement |
|       | ALREADY A MEMBER?                                                                                          |
|       | LOG IN TO TENNIS                                                                                           |
|       |                                                                                                    |

Step 4

Enter Details - Choose Password - Join Tennis

## **MERGE PROFILES ON MATCH CENTRE:**

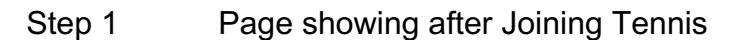

| Promy Redentation         Competitions           Values         Values on the activity available         Values on the activity available         Values on the activity available           Values         Values         Values         Values           Values         Values         Values         Values           Values         Values         Values         Values           Values         Values         Values         Values           Values         Values         Values         Values           Values         Values         Values         Values                                                                                                    | Q. Search Suburb, Organisa         | ation or Player                      | Manage                                           |
|----------------------------------------------------------------------------------------------------|------------------------------------|--------------------------------------|--------------------------------------------------|
| Permy Redentach<br>Accelerations vic.     There is no match activity available     You are not participating in any<br>competitions       When<br>Services<br>Unit of<br>Services<br>Course<br>Services<br>Services<br>S |                                    |                                      | Competitions                                     |
| Penny Redentiach<br>zweitweitrick vor         Penny Redentiach<br>zweitweitrick vor           Actracs         ************************************                                                                                                    | PR                                 | There is no match activity available | You are not participating in any<br>competitions |
| ANTRES TYPEID AUTOR SO TYPEID AUTOR SO TYPEID TYPEID AUTOR SO TYPEID AUTOR SO                                                                                                    | Penny Redenbach<br>MORNINGTON, VIC |                                      |                                                  |
| Terroria Langes     Re-       Sample     Re-       Sample     Re-       Sample     Re-       Sample     Doubles         Very Bar Doubles     You are not following any players or teams                                                                                                    | RATINGS                            |                                      |                                                  |
| Image: a busines     Following       urise o     Following       i a a an     Out are not following any players or teams       i a b and team is a set of team is a set of team is a set                                                                                                    | Tennis Australia 🥥                 |                                      |                                                  |
| End     Following       Image: Image:                                                                                                    | 2- R-                              |                                      |                                                  |
| Unit S     Image: Image:                                                                                                    | Singles Doubles                    |                                      | Following                                        |
| Singles Doubles You are not following any players or teams                                                                                                    | •- •-                              |                                      |                                                  |
| And To RESULTS                                                                                                    | Singles Doubles                    |                                      | You are not following any players or teams       |
| LAAT 5 RENAUS<br>章<br>龍                                                                                                    | View MyUTR profile                 |                                      | US BITTO                                         |
| 2<br>22                                                                                                    | LAST 5 RESULTS                     |                                      |                                                  |
| 2                                                                                                    | 1                                  |                                      |                                                  |
|                                                                                                    | <u>22</u>                          |                                      |                                                  |

Step 2 You may notice that matches are missing from your profile. This may be due to duplicate profiles existing in League Manager. You can request to link duplicate profiles by following the steps outlined in the Missing Match Records section of the settings menu in your profile.

Settings menu is accessed by clicking on your initials top right.

If you are first time user to Match Centre, a message will be visible detailing how you can search for duplicate profiles/missing match records for your profile.

| Welcome to M                | atch Centre             |
|-----------------------------|-------------------------|
| Are you missing data        | from your profile?      |
| Follow the steps outlined i | n Link My Profile in th |
| ronow the steps outlined i  |                         |
| event you have match        | es in our database.     |
| event you have match        | es in our database.     |

To see if you have duplicate profiles:

- 1. Search your name via the search bar to see if multiple records exist.
- 2. Check the profile found is yours by reviewing All Results in the Performance section of the profile.
- 3. If you believe the duplicate profile is yours, you can place a request to link the profile to your account by clicking the Link Profile button at the bottom of the duplicate profile page.

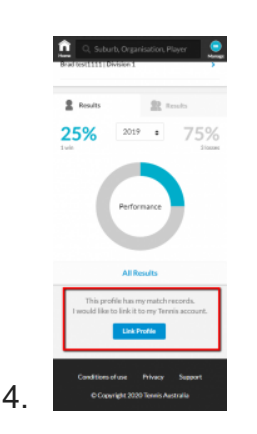

Tennis Australia will then review the request and may accept or reject the request. If the request is successful, matches from the duplicate profile will be transferred to your account.

If you have any problems the number for the Help Desk is 1800 752 983.